## 进入 live cd 备份数据教程

1. 需要准备 2 个 u 盘,一个是系统盘,一个是拷贝数据的 u 盘

2. 插入引导盘, f12 进入启动项,选择 u 盘启动,进入 live cd,点开计算机,进入文件

系统盘,如图:

| 计算机                                     |                |                              |            |                     |   |                |          |       |      |                  |      |        |                          |
|-----------------------------------------|----------------|------------------------------|------------|---------------------|---|----------------|----------|-------|------|------------------|------|--------|--------------------------|
| -                                       |                |                              |            |                     |   |                |          |       |      |                  |      |        |                          |
| Elitate                                 | → ■计算机         |                              |            |                     |   | λ I            | • It • • | = - 0 | ×    |                  |      |        |                          |
| ~收                                      | 戴夹             | ■计算机 × +                     |            |                     |   |                |          |       |      |                  |      |        |                          |
|                                         | ③ 最近           | 本地分区                         |            |                     |   |                |          |       | 1.1  |                  |      |        |                          |
| kylin                                   | Desktop        |                              | _          | D.171               |   |                |          |       |      |                  |      |        |                          |
| K. v A                                  |                | 213 5 MB/                    | 80.6B      | DATA<br>意思台在站船公区    |   | EEEEcis的公区     |          |       |      |                  |      |        |                          |
| 安装 Ky                                   | ○ 文档           | •                            |            | EDX:87032467762     | _ | HIX H/GE W//E  |          |       |      |                  |      |        |                          |
|                                         | 四 图片           | _                            | _          |                     | - |                |          |       |      |                  |      |        |                          |
|                                         | ▶ 視频           | SYSROOT                      | 181417     | SYSBOOT<br>思想他在总部公区 | 4 | KINGSTON       |          |       |      |                  |      |        |                          |
|                                         | 也 下載           | H13C H17C3                   | CREATE     | W女員八江北//6           |   | 13.1 HUJUL9 GU |          |       |      |                  |      |        |                          |
|                                         | 月 音乐           | 远程目录                         |            |                     |   |                |          |       |      |                  |      |        |                          |
| × я                                     | 別 KINGSTO… A   | B                            |            |                     |   |                |          |       |      |                  |      |        |                          |
| , i i i i i i i i i i i i i i i i i i i | AYUN-BA.       |                              |            |                     |   |                |          |       |      |                  |      |        |                          |
| , s                                     | 🕾 SYSROOT …    | Generic Mass<br>StorageClass |            |                     |   |                |          |       |      |                  |      |        |                          |
| >                                       | SYSBOOT ···    | Storage cash                 |            |                     |   |                |          |       |      |                  |      |        |                          |
| ,                                       | a DATA (/de…   | 网上邻居                         |            |                     |   |                |          |       | -    | 10               | 17th |        | 15                       |
| ,                                       | 〇 文件系统         |                              | $\searrow$ |                     |   |                |          |       | 1000 |                  |      |        |                          |
| and a                                   | ① 所有标记         | the state                    |            |                     |   |                |          |       |      |                  |      |        |                          |
|                                         |                |                              |            |                     |   |                |          |       |      |                  |      |        |                          |
|                                         |                |                              |            |                     |   | 15 70          |          |       |      |                  |      |        |                          |
|                                         |                |                              |            |                     |   |                |          |       |      |                  |      |        |                          |
|                                         | and the second |                              |            |                     |   |                |          |       |      | - and the second |      |        |                          |
| 😡 🗖                                     | 🖬 🚺            |                              |            |                     |   |                |          |       |      |                  |      | C @ 16 | ·41 周二<br>21/05/11 · • • |

3. 找到 media 目录

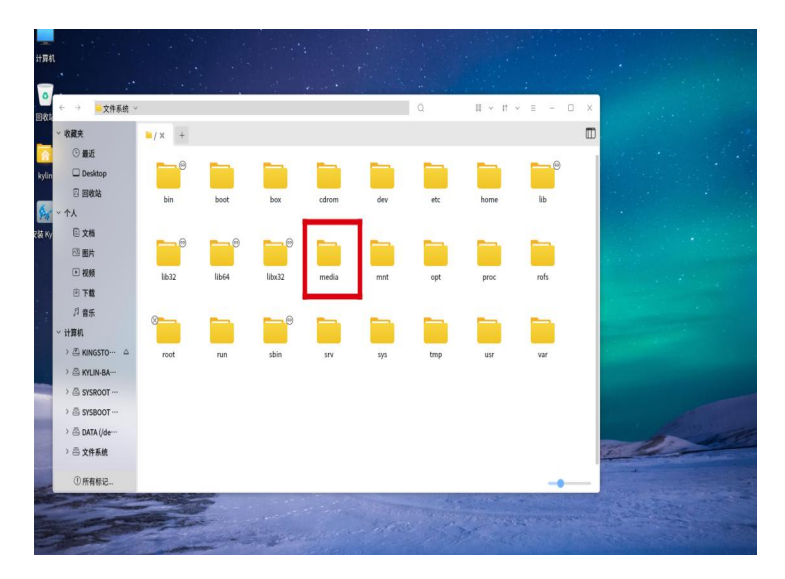

4.找到 kylin 文件夹

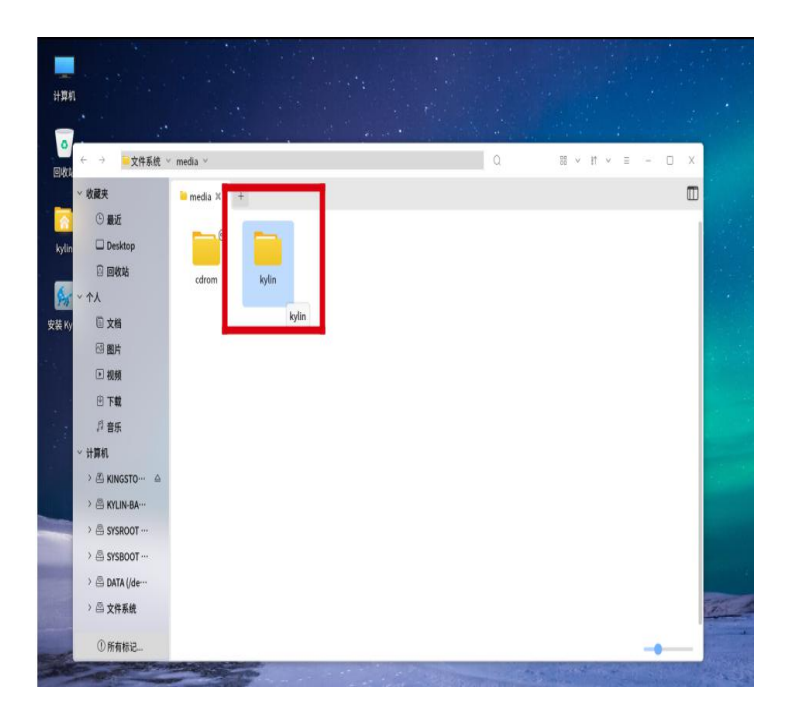

5.进入 kylin 文件夹,然后里面还有一个 kingston 的文件夹,点开就能看到用户的文件夹

了,里面就是需要拷贝的数据,直接复制拷贝就可以了

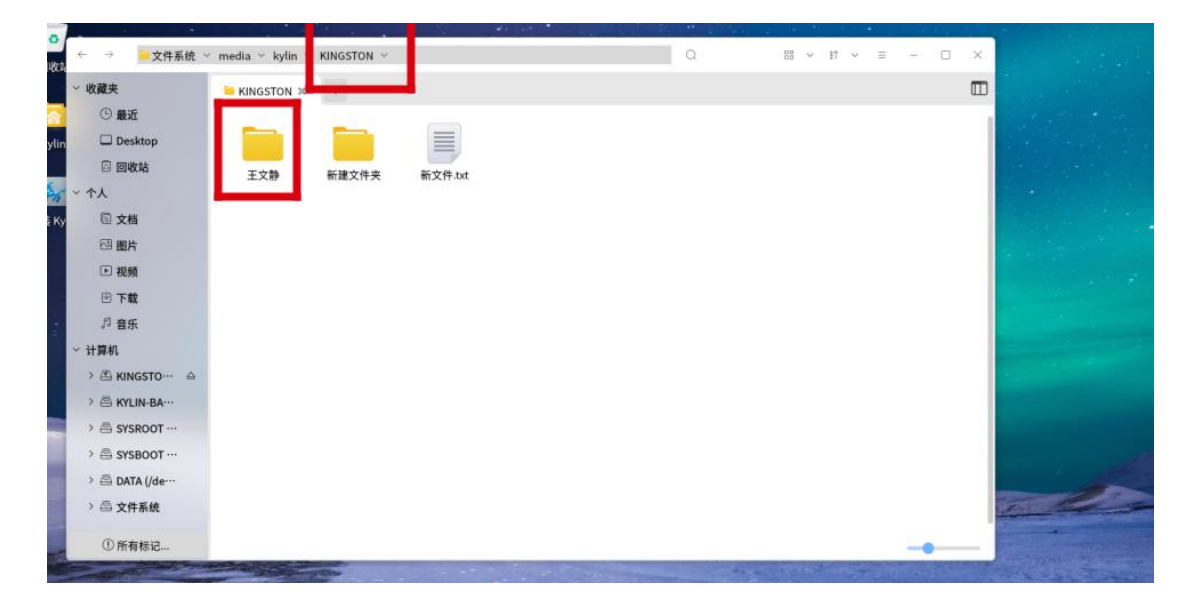

## 第二种方法

1. 前面和第一种一致,打开计算机,找到 SYSROOT 这个盘,一般这个盘是需要挂载的, 可以优先双击挂载,如果不行,那就手动挂载下这个磁盘

2. 如图所示, SYSBOOT 这样就需要挂载, SYSROOT 就是挂载后的状态, 点开 SYSROOT

| 11 <b>11</b> 1  | 1                                                                                |                             |                     |                          |                |                |           |
|-----------------|----------------------------------------------------------------------------------|-----------------------------|---------------------|--------------------------|----------------|----------------|-----------|
| <b>●</b><br>回收4 | ← → ■计算机 ◇ 收藏夹                                                                   | ■ 计算机 米 →                   |                     | ٩                        | • · II · = - [ |                |           |
| kylin           | ③ 最近<br>□ Desktop                                                                | 本地分区                        |                     |                          |                |                |           |
| <b>R</b> H Ku   | <ul> <li>回收站</li> <li>个人</li> <li>○ 文档</li> </ul>                                | 文件系统<br>213.5 MB/8.0 GB     | DATA<br>需要首先挂载分区    | KYLIN-BACKUP<br>需要自先挂载分区 |                |                |           |
| Still Py        | <ul> <li>○ 大橋</li> <li>○ 御片</li> <li>○ 祝頻</li> <li>④ 下載</li> <li>□ 下載</li> </ul> | SYSROOT<br>17.1 GB/105.2 GB | SysBoot<br>同要首先挂载分区 |                          |                |                |           |
|                 | ッ 音水<br>、 计算机<br>>                                                               | 网上邻居                        |                     | SYSBOOT                  |                |                |           |
|                 | > 魯 SYSBOOT …<br>> 魯 DATA (/de…<br>> 魯 文件系统                                      | KYLIN Windows 网络            |                     |                          |                |                |           |
|                 | ① 所有标记                                                                           |                             |                     |                          |                |                |           |
|                 | -                                                                                |                             | - manager a spine   | There manufacture        |                | and the second | a a train |

3. 找到 home 目录,可以看到用户自己的文件夹,这里是用同事的电脑为例,进入 home

下就能看到

|             |                                             |                                                                                                    |   |               |     | ★ 麒麟截图 消息<br>「<br>「<br>「<br>「<br>「<br>「<br>「<br>「<br>」<br>」<br>、<br>、<br>、<br>、<br>、<br>、<br>、<br>、<br>、<br>、<br>、<br>、<br>、 |
|-------------|---------------------------------------------|----------------------------------------------------------------------------------------------------|---|---------------|-----|----------------------------------------------------------------------------------------------------|
| मे झा ग     |                                             |                                                                                                    |   |               |     |                                                                                                    |
| o Write     | ← → ▶ ▶ 文件系统 >                              | media $\sim$ kylin $\sim$ SYSROOT $\sim$ home $\sim$                                                                                                    | Q | 88 ∨ 11 ∨ Ξ - | o × |                                                                                                    |
|             | ✓ 收藏夹                                       | home 🛪 🕂                                                                                                    |   |               |     |                                                                                                    |
| kylin       | <ul> <li>⑤ 最近</li> <li>□ Desktop</li> </ul> |                                                                                                    |   |               |     |                                                                                                    |
| <b>\$</b> * | <ul> <li>回收站</li> <li>个人</li> </ul>         | wang                                                                                                    |   |               |     |                                                                                                    |
| 安装 Ky       | ① 文档 〇 图片                                   |                                                                                                    |   |               |     |                                                                                                    |
|             | ▶ 视频                                        |                                                                                                    |   |               |     |                                                                                                    |
|             | 団 下載<br>♬ 音乐                                |                                                                                                    |   |               |     |                                                                                                    |
|             | ∽ 计算机                                       |                                                                                                    |   |               |     |                                                                                                    |
|             | >  SYSROOT ··· A                            |                                                                                                    |   |               |     |                                                                                                    |
|             |                                             |                                                                                                    |   |               |     |                                                                                                    |
|             | > 四 DAIA (/de····<br>> 四 文件系统               |                                                                                                    |   |               |     | <u></u>                                                                                                    |
| -           | ①所有标记                                       |                                                                                                    |   |               | ]   |                                                                                                    |
|             |                                             | E and the second second |   |               |     |                                                                                                    |
|             |                                             |                                                                                                    |   |               |     |                                                                                                    |
| <b></b>     | = 🖨 🍪 🖪 🛛                                   |                                                                                                    |   |               |     | ^ □ X C# Φ) C <sup>2</sup> 17:04 ₩Ξ (\$                                                                                      |

4. 点开此文件夹,在点击桌面,里面就是桌面上的数据,然后复制拷贝就行

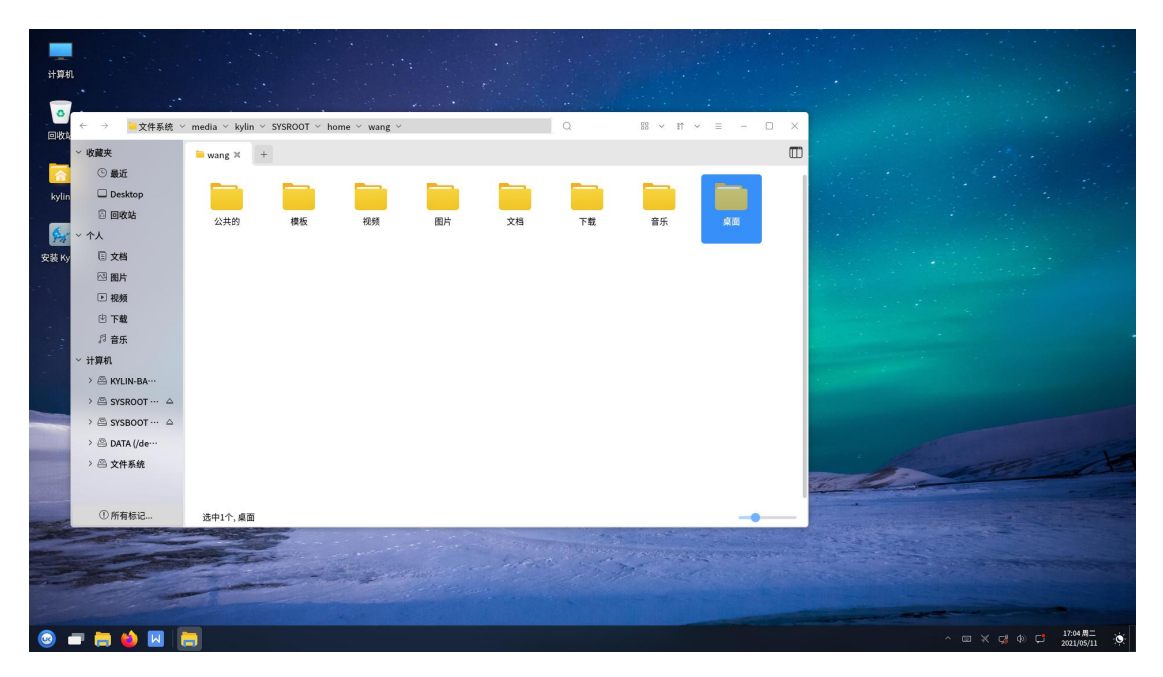

如果数据在其他地方,同理找到对应文件夹拷贝就行